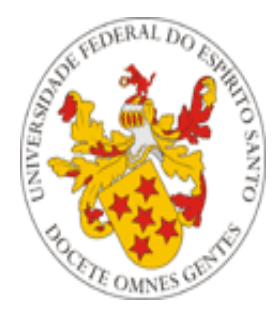

# Universidade Federal do Espírito Santo

# Manual de utilização do Sistema de Avaliação Docente do Portal do Professor da UFES

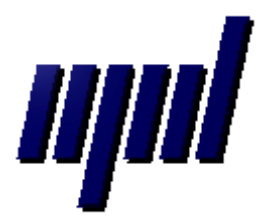

Núcleo de Processamento de Dados Janeiro/2011

# Apresentação

O presente tutorial visa explicar aos professores como funciona o Sistema de Avaliação dos Docentes. Para isto, será mostrado seu funcionamento no Portal do Professor e também no Portal do Aluno.

O Chefe de Departamento é o único professor a ter acesso às avaliações de todo seu departamento.

O professor tem a possibilidade de acompanhar o andamento de suas avaliações no ano e período correntes, independentemente de ser ou não Chefe de Departamento.

Vale ressaltar que agora não é mais o Chefe de Departamento o responsável pela liberação da avaliação de docentes no Portal do Aluno, mas sim a Pró-Reitoria de Graduação (PROGRAD), via Portal do Servidor.

### 1 - Portal do Professor

Como há dois níveis de acesso às avaliações de docentes, vamos separar em dois itens: <u>Coordenador de Curso</u> e <u>Professores em Geral</u>.

# a) Coordenador do Curso

### 1.1. Acessando o Menu do Coordenador de Curso

**Passo 1 –** O **Chefe de Departamento** acessa o Portal do Professor (<u>http://portais2.ufes.br:8080/PortaldoProfessorUfes</u>), e faz o login usando **seu** usuário e senha.

Passo 2 – Será exibida uma tela com um menu de opções (Figura 1). Dentre as opções exibidas, clicar na opção Chefe do Departamento no Menu de Chefias.

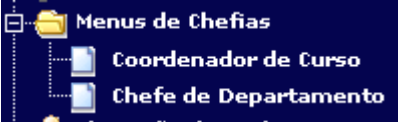

Figura 1 – Menu de Chefias do Portal do Professor

Passo 3 – Será mostrada uma tela com três opções (Figura 2).

| Pauta dos Professores<br>PROFESSOR 1                        |
|-------------------------------------------------------------|
| Acompanhamento das Avaliações OK                            |
| Resultado final da avaliação dos Professores<br>PROFESSOR 1 |

Figura 2 – Opções do Menu do Chefe de Departamento

## 1.2. Acompanhamento das Avaliações em Andamento

Passo 1 – Voltando à Figura 2, note que no Menu Chefe de Departamento há uma opção Acompanhamento das Avaliações. Nesta opção, o Chefe pode acompanhar as avaliações em andamento (ou seja, do período e ano correntes). Para isso, basta clicar em 'OK' na opção Acompanhamento das Avaliações. (Figura 3).

| Pauta dos Professores<br>PROFESSOR 1                        |
|-------------------------------------------------------------|
| Acompanhamento das Avaliações OK                            |
| Resultado final da avaliação dos Professores<br>PROFESSOR 1 |

Figura 3 – Acompanhamento das Avaliações

**Passo 2 –** É exibido então um relatório com todas as disciplinas do departamento do período, separadas por professor, assim como o número de alunos matriculados em cada uma delas e o número de avaliações (número de alunos que já fizeram a avaliação via portal do aluno) (**Figura 4**).

| <sup>Início:</sup><br>Acompanhamento d | as Avaliações                             |          |                  |                  |                    |
|----------------------------------------|-------------------------------------------|----------|------------------|------------------|--------------------|
| Voltar                                 |                                           |          |                  |                  |                    |
| Ano/Período: 2011/2<br>Professor       | Disciplina                                | т        | Nº<br>Avaliações | № Alunos<br>Mat. | %                  |
| PROFESSOR 1                            | AID10522 - Atelier de Fotografia e Design | 01       | 1                | 22               | 4.55               |
| PROFESSOR 2                            | DDI05964 - VÍDEO I<br>DDI05964 - VÍDEO I  | 02<br>02 | 1<br>3           | 12<br>12         | -<br>8.33<br>25.00 |
| PROFESSOR 3                            | DDI05897 - FOTOGRAFIA I                   | 02       | 2                | 13               | <br>15.38          |
| PROFESSOR 4                            | DDI05897 - FOTOGRAFIA I                   | 01       | 2                | 9                | 22.22              |
| PROFESSOR 5                            | DDI05897 - FOTOGRAFIA I                   | 03       | 1                | 11               | 9.09               |
| PROFESSOR 6                            | DDI05964 - VÍDEO I                        | 01       | 2                | 12               | 16.67              |
| PROFESSOR 7                            | FTA03951 - SEMIOTICA DA IMAGEM            | 01       | 1                | 30               | 3.33               |
| PROFESSOR 8                            | FTA04974 - SEMIÓTICA                      | 01       | 1                | 24               | 4.17               |

Figura 4 – Relatório de Acompanhamento de Avaliações

# 1.3. Visualizando a Avaliação de um Professor, dado um Ano e um Semestre

Passo 1 – Voltando à Figura 2, note que no Menu Chefe de Departamento há uma opção Resultado final da avaliação dos Professores. Nesta opção, durante ou após o período de avaliação, o chefe de departamento poderá visualizar e imprimir relatórios no formato pdf contendo as notas de cada professor. Para isso, primeiro o Chefe de Departamento seleciona um professor para visualizar o resultado de suas avaliações. (Figura 5).

| Resultado final da avaliação dos Professores |
|----------------------------------------------|
| PROFESSOR 2                                  |
| PROFESSOR 1                                  |
| PROFESSOR 2                                  |
| PROFESSOR 3                                  |
| •                                            |
|                                              |
|                                              |
|                                              |
|                                              |
|                                              |
|                                              |
|                                              |
|                                              |
|                                              |
|                                              |
|                                              |

Figura 5 – Selecionando um professor para ver o resultado final da avaliação

**Passo 2 –** Na próxima página o chefe de departamento deve então selecionar o ano e o semestre que deseja visualizar e clicar em 'OK'. (Figura 6).

| <sup>Início:</sup><br>Resultado Final da Avaliação |
|----------------------------------------------------|
| Voltar                                             |
| Professor: PROFESSOR 2                             |
| Ano: 2012 🗙 Semestre: 1º 💌 OK                      |
|                                                    |

Figura 6 – Escolhendo o ano e o semestre para visualizar as avaliações do professor

**Passo 3 –** Após selecionar o ano e o semestre, é mostrado, em uma nova aba do navegador, o relatório em pdf contendo as médias obtidas pelo professor em cada disciplina. (Figura 7).

| 1.5                      | Unive | ersid | ade   | Fede     | eral c        | lo Es  | spíri | to Sa | anto  |       |        |       |                 |                |      |
|--------------------------|-------|-------|-------|----------|---------------|--------|-------|-------|-------|-------|--------|-------|-----------------|----------------|------|
|                          |       |       | Ava   | liação   | do Pr         | ofesso | or    |       |       |       |        |       |                 |                |      |
| Professor: PROFESSOR 2   |       |       | And   | o/Períoc | <b>lo</b> 201 | 1/1    |       |       |       |       |        |       |                 |                |      |
| Disciplina               | Turma | Nota1 | Nota2 | Nota3    | Nota4         | Nota5  | Nota6 | Nota7 | Nota8 | Nota9 | Nota10 | Média | Alunos<br>Aval. | Alunos<br>Mat. | %    |
| AAA01234 - DISCIPLINA 01 | 03    | 39    | 38    | 38       | 38            | 39     | 38    | 39    | 39    | 38    | 38     | 9.60  | 4               | 10             | 40.0 |
| AAA05678 - DISCIPLINA 02 | 02    | 14    | 15    | 19       | 18            | 20     | 14    | 19    | 19    | 19    | 18     | 8.75  | 2               | 22             | 9.0  |
| DD04321 - DISCIPLINA 03  | 03    | 55    | 55    | 56       | 56            | 56     | 54    | 56    | 56    | 56    | 56     | 9.26  | 6               | 11             | 54.0 |
|                          |       |       |       |          |               |        |       |       |       |       |        |       |                 |                |      |
|                          |       |       |       |          |               |        |       |       |       |       |        |       |                 |                |      |

Figura 7 – Relatório das avaliações do professor, no ano e semestre selecionados

# b) Professores em Geral

# 1.4. Acompanhamento das Avaliações

**Passo 1 –** O **professor** acessa o Portal do Professor (<u>http://portais2.ufes.br:8080/PortaldoProfessorUfes</u>), e faz o login usando **seu** usuário e senha.

**Passo 2 –** Será exibida uma tela com um menu de opções do lado esquerdo. O professor deverá clicar no link **Acomp. Avaliações (Figura 8)**.

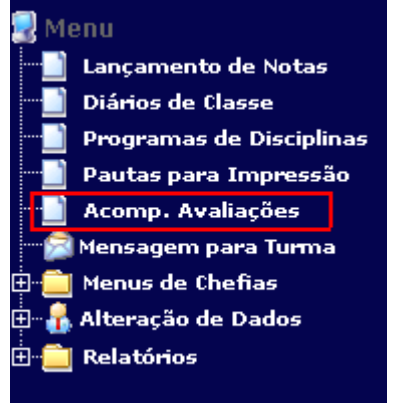

Figura 8 – Link para Acompanhamento da Avaliação dos Docentes

**Passo 3 –** Será exibida uma tela na qual o professor poderá visualizar o andamento da avaliação de suas disciplinas, por meio do número de alunos matriculados em cada uma delas e o número de avaliações (número de alunos que já fizeram a avaliação via portal do aluno) (Figura 9).

| <sup>Início:</sup><br>Acompanhamento da | as Avaliações                                                                          |          |            |           |              |
|-----------------------------------------|----------------------------------------------------------------------------------------|----------|------------|-----------|--------------|
| Voltar                                  |                                                                                        |          |            |           |              |
| Ano/Período: 2011/2                     | Disciplina                                                                             | т        | Nº         | Nº Alunos | 04           |
|                                         | Discipinia                                                                             | 1        | Avaliações | Mat.      | 70           |
| PROFESSOR 1                             | AID10522 - Atelier de Fotografia e Design<br>AID10522 - Atelier de Fotografia e Design | 01<br>01 | 1<br>2     | 22<br>22  | 4.55<br>9.09 |

Figura 9 – Acompanhamento da Avaliação dos Docentes

# 2 - Portal do Aluno

Esta seção tem como objetivo apresentar como é efetuada a avaliação pelos alunos, via Portal do Aluno.

# 2.1. Avaliação dos Docentes, via WEB, no Portal do Aluno

**Passo 1 –** O **aluno** acessa o Portal do Aluno (<u>http://portais2.ufes.br:8080/PortaldoAlunoUfes</u>), e faz o login usando **seu** usuário e senha.

Passo 2 – Será exibida uma tela com um menu de opções do lado esquerdo. Durante o período de avaliação, o aluno deverá clicar no link Avaliação dos Docentes (Figura 10).

**OBS:** Este link só ficará disponível aos alunos após a liberação das avaliações pela Pró-Reitoria de Graduação (PROGRAD).

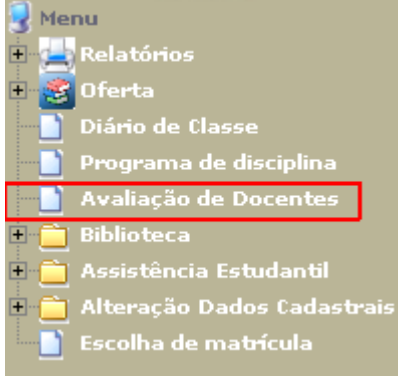

Figura 10 – Link para Avaliação dos Docentes

**Passo 3 –** Será exibida, na próxima página, uma caixa de seleção contendo os nomes das disciplinas que o aluno está matriculado naquele período, com seus respectivos professores. O aluno escolhe uma opção e clica no botão 'Avaliar'. (**Figura 11**).

| <sup>Início</sup><br>Avaliação de Docentes                                                          |
|----------------------------------------------------------------------------------------------------|
| Ano: 2011 Período: 2<br>As avaliações em vermelho são obrigatórias para a solicitação de matrícula. |
| DISCIPLINA 01 - PROFESSOR 1 (opcional) 🛛 🖌 🗛 🗛 🗛 🗛 🖌                                                |
| DISCIPLINA 01 - PROFESSOR 1 (opcional)                                                              |
| DISCIPLINA 02 - PROFESSOR 2 (opcional)                                                              |
|                                                                                                    |

Figura 11 – Escolhendo o par professor/disciplina a ser avaliado

**Passo 4 –** O aluno deve então preencher o formulário de avaliação e clicar no botão 'Enviar' ao acabar. (Figura 12)

#### <sup>Início</sup> Avaliação de Docentes

| Nome do Professor: PROFESSOR 1                                                                                                    |                                                             |
|----------------------------------------------------------------------------------------------------|-------------------------------------------------------------|
| Departamento: Departamento de Desenho Industrial - CAP                                                                                                    | 2                                                           |
| Disciplina: Atelier de Fotografia e Design                                                                                                    |                                                             |
| Turma: 01                                                                                                    |                                                             |
| Período: 2011/2                                                                                                    |                                                             |
| Dentro dos itens relacionados abaixo, avalie o Professor ci                                                                                                    | itado nesta ficha.                                          |
| Para indicar sua opinião, preencha cada item de acordo<br>com a seguinte escala:                                                                                        | 1 2 3 4 5 6 7 8 9 10<br>Inferior Fraco Regular Bom Superior |
| ltens de avaliação                                                                                                    | Pontuação                                                   |
| <ol> <li>Apresentou uma programação clara da disciplina<br/>(objetivos, estratégias, conteúdos, recursos, material<br/>bibliográfico, sistema de avaliação).</li> </ol> | 01 02 03 04 05 06 07 08 09 010                              |
| <ol> <li>As estratégias adotadas em aula (a metodologia didática)<br/>facilitaram a aprendizagem dos alunos.</li> </ol>                                                 | ○1 ○2 ○3 ○4 ○5 ○6 ○7 ○8 ○9 ○10                              |
| 3. Estimulou o aluno a participar criticamente nas aulas.                                                                                                    | ○1 ○2 ○3 ○4 ○5 ○6 ○7 ○8 ○9 ○10                              |
| <ol> <li>Demonstrou segurança e atualização no conteúdo da<br/>matéria que ensina.</li> </ol>                                                                           | ○1 ○2 ○3 ○4 ○5 ○6 ○7 ○8 ○9 ○10                              |
| 5. Demonstrou compreensão e consideração pelos alunos.                                                                                                    | ○1 ○2 ○3 ○4 ○5 ○6 ○7 ○8 ○9 ○10                              |
| <ol> <li>Foi pontual e deu todas as aulas previstas na carga<br/>horária da disciplina.</li> </ol>                                                                      | ○1 ○2 ○3 ○4 ○5 ○6 ○7 ○8 ○9 ○10                              |
| <ol> <li>Demonstrou disponibilidade para atendimento individual<br/>ao aluno.</li> </ol>                                                                                | 01 02 03 04 05 06 07 08 09 010                              |
| <ol> <li>Usou critérios claros e adequados na avaliação da<br/>aprendizagem.</li> </ol>                                                                                 | 01 02 03 04 05 06 07 08 09 010                              |
| 9. Demonstrou postura democrática de diálogo franco e<br>aberto ao ministrar a disciplina.                                                                              | 01 02 03 04 05 06 07 08 09 010                              |
| <ol> <li>Em resumo, considerando inclusive as suas qualidades<br/>e fraquezas, avalio o professor como sendo.</li> </ol>                                                | 01 02 03 04 05 06 07 08 09 010                              |
| Enviar                                                                                                    |                                                             |

#### Figura 12 – Formulário de Avaliação dos Professores

**Passo 5 –** Após enviar a avaliação, o aluno pode continuar avaliando os professores restantes, se assim desejar. (**Figura 13**)

| Professor(a) Avaliado(a).  |
|----------------------------|
| Avaliar outros professores |
|                            |
|                            |

Figura 13 – Opção de continuar avaliando os professores restantes

Aqui se encerra o tutorial.

Dúvidas adicionais poderão ser resolvidas pelo menu **Fale Conosco** do Portal ou pelos telefones 33352323/2322.